# SafeQ nyomtatás beállítása Linux operációs rendszer alatt. (Ubuntu 20.04.x és 21.10.x)

- 1. Előkövetelmény csomag:
  - a. Telepítsük az python3-smbc csomagot: Terminál Parancs: udo apt-get update && sudo apt-get install -v python3-smb

sudo apt-get update && sudo apt-get install -y python3-smbc cups smbclient -y sudo systemctl restart cups

- 2. Nyissuk meg a nyomtatási beállításokat :
  - a. Disztribúció függően keressen rá a nyomtató kulcsszóra

| Q nyomtatók |  |
|-------------|--|
| 🔒 Nyomtatók |  |
|             |  |
|             |  |
|             |  |
|             |  |

#### Vagy

b. Terminálból is indítható system-config-printer

(amennyiben rendszergazda jogot igényel a konfigurációnk) sudo system-config-printer

A megjelenő felületen adjunk hozzá új nyomtatót:

| Nyomtatók - localhost          |       |      |        |         |  | _ |   | × |
|--------------------------------|-------|------|--------|---------|--|---|---|---|
| Kiszolgáló Nyomtató            | Nézet | Súgó |        |         |  |   |   |   |
| Hozzáadás 🗸                    | Ċ     |      | Szűrő: | ۹       |  |   | € | 3 |
| KONICA-<br>MINOLTA-500-420-360 | )     |      | Safe   | q-ysoft |  |   |   |   |
| Csatlakoztatva ide: loca       | lhost |      |        |         |  |   |   |   |

#### 3. Konfiguráció

Válasszuk a windows nyomtató SAMBA megosztáson opciót. Írjuk be az eléréshez:

#### prn-srv.eik.sze.hu/SafeQ5

| 2                                       | Új nyo                   | mtató                     |                           | ^ _ O X  |
|-----------------------------------------|--------------------------|---------------------------|---------------------------|----------|
| Válassza ki az eszközt                  |                          |                           |                           |          |
| Eszközök                                | SMB ny                   | omtató                    |                           |          |
| Generic CUPS-BRF                        | smb://                   | prn-srv.eik.sze.hu/Safe   | eQ5                       | Tallózás |
| Adja meg az URI-t                       | smb·//[                  | munkacsoport/lkiszolgá    | iló[:port]/pvomtató       |          |
| <ul> <li>Hálózati nyomtató</li> </ul>   | 51110.77[                |                           | io[.pol(j)iiyointato      |          |
| PostScript Printer (Eisingerne-MacBook- | Hitelesí                 | tés                       |                           |          |
| Generic PostScript (Eisingerne-MacBook  | 🔵 A fe                   | elhasználóhitelesítési ad | datok bekérése, ha szüksé | ges      |
| HP DeskJet 3700 (Nagy-MacBook-Air.loc   | <ul> <li>Fell</li> </ul> | nasználóhitelesítési ada  | itok megadása most        |          |
| HP OfficeJet Pro 6960 (Eisingerne-MacBo | lelszá                   | ş.                        | 1                         |          |
| PCL Laser (Eisingerne-MacBook-Air.local | JC1520                   |                           |                           |          |
| Xerox Phaser 3250D (kassaimac-MacBo     | Felha                    | sználónév:                |                           |          |
| Hálózati nyomtató keresése              |                          | L                         |                           |          |
| Windows nyomtató SAMBA megosztáso       | Ellenőr                  | zés                       |                           |          |
| Internet Printing Protocol (ipps)       | Kance                    | alat                      |                           |          |
| LPD/LPR gazdagép vagy nyomtató          | Window                   | s nyomtató SAMBA mer      | nosztáson                 |          |
| YSoft SafeQ connected network printer   |                          | S HJOHRACO SAMBATHE       | 3052(450)                 |          |
| Internetes nyomtatási protokoll (https) |                          |                           |                           |          |
| AppSocket/HP JetDirect                  |                          |                           |                           |          |
| Internetes nyomtatási protokoll (ipp)   |                          |                           |                           |          |
| []                                      |                          |                           |                           |          |
|                                         |                          |                           |                           |          |
|                                         |                          |                           | Megszakítás               | Tovább   |
|                                         |                          |                           |                           |          |

A "Felhasználóhitelesítési adatok megadása most" opciót pipáljuk be, majd adjuk meg a jelszavunkat és a felhasználónkat.

A felhasználó név legyen EIK\ előtag és a saját felhasználó nevünk (pl.: peldam -> EIK\peldam )

| 8                                                                                                    | Új nyomtató                                                                                                    | ^ _ O X  |
|----------------------------------------------------------------------------------------------------|----------------------------------------------------------------------------------------------------|----------|
| Válassza ki az eszközt                                                                                                    |                                                                                                    |          |
| Eszközök                                                                                                    | SMB nyomtató                                                                                                    |          |
| Generic CUPS-BRF<br>Adja meg az URI-t<br>+ Hálózati nyomtató<br>PostScrint Printer (Eisingerne-MacBook-Airlocal, 10,4,112,4                                                                                                    | smb:// pm-srv.eik.sze.hu/SafeQ5<br>smb://[munkacsoport/]kiszolgáló[:port]/nyomtató<br>Hitelesítés                                                         | Tallózás |
| Generic PostScript (Eisingerne-MacBook-Air.local, 10.4.112.4<br>Generic PostScript (Eisingerne-MacBook-Air.local, 10.4.112.4<br>HP DeskJet 3700 (Nagy-MacBook-Air.local, 10.4.11.1)<br>HP OfficeJet Pro 6960<br>HP OfficeJet Pro 6960 (Eisingerne-MacBook-Air.local, 10.4.112.44)<br>Xerox Phaser 3250D (kassaimac-MacBook-Pro-9.local, 10.4 | A felhasználóhitelesítési adatok bekérése, ha szükséges     ● Felhasználóhitelesítési adatok megadása most     Jelszó:     Felhasználónév:     ElK\peldam |          |
| Vindows nyomtató SAMBA megosztáson     Internetes nyomtatási protokoll (https)     YSoft SafeQ connected network printer     Internet Printing Protocol (ipps)     AppSocket/HP JetDirect     Internetes nyomtatási protokoll (ipp)     LPD/LPB pazdanén vagy nyomtatá                                                                       | Kapcsolat  Windows nyomtató SAMBA megosztáson                                                                                                    |          |
|                                                                                                    | Megszakítás                                                                                                    | Tovább   |

## Amennyiben minden adatot helyesen adtuk meg kattintsunk a tovább gombra. Válasszunk KONICA MINOTA illesztőprogramot.

| 🛓 Új nyomtató                                                                                                    |                                         |                                                  | <u>^</u> _            |            | × |
|----------------------------------------------------------------------------------------------------|-----------------------------------------|--------------------------------------------------|-----------------------|------------|---|
| Válassza ki a meghajtóprogramot                                                                                                    |                                         |                                                  |                       |            |   |
| <ul> <li>Válasszon ki egy nyomtatót az adatbázisból</li> </ul>                                                                                                    |                                         |                                                  |                       |            |   |
| O PPD-fájl megadása                                                                                                    |                                         |                                                  |                       |            |   |
| 🔵 Letölthető nyomtatómeghajtó keresése                                                                                                    |                                         |                                                  |                       |            |   |
| A foomatic nyomtató-adatbázis különféle, a gyártók által biztosított P<br>továbbá számos (nem PostScript) nyomtatóhoz tud PPD-fájlt készíten<br>kihasználják a nyomtató képességeit. | ostScript-nyomtat<br>. Általában a gyár | óleírási (PPD) fájloka<br>tó által adott PPD-fáj | t tartaln<br>lok jobb | naz,<br>an |   |
| Gyártmányok                                                                                                    |                                         |                                                  |                       |            |   |
| Index                                                                                                    |                                         |                                                  |                       |            | - |
| InfoPrint                                                                                                    |                                         |                                                  |                       |            |   |
| Infotec                                                                                                    |                                         |                                                  |                       |            |   |
| Intellitech                                                                                                    |                                         |                                                  |                       |            |   |
| Kodak                                                                                                    |                                         |                                                  |                       |            |   |
| KONICA MINOLTA                                                                                                    |                                         |                                                  |                       |            |   |
| Kyocera                                                                                                    |                                         |                                                  |                       |            |   |
| Lanier                                                                                                    |                                         |                                                  |                       |            |   |
| Lexmark                                                                                                    |                                         |                                                  |                       |            |   |
| Magicard                                                                                                    |                                         |                                                  |                       |            |   |
| Minolta                                                                                                    |                                         |                                                  |                       |            |   |
|                                                                                                    |                                         |                                                  |                       |            |   |
|                                                                                                    | Vissza                                  | Megszakítás                                      | TdNább                | )          | ר |
|                                                                                                    |                                         |                                                  | W                     |            |   |

#### Tovább.

## Válasszuk a javasolt illesztőprogramot:

|                                 | Új nyomtató 🔨 🗕 🗖                               |
|---------------------------------|-------------------------------------------------|
| Válassza ki a meghajtóprogramot |                                                 |
| Modellek                        | Meghajtóprogramok                               |
| 500/420/360PS(P)                | KONICA MINOLTA 500/420/360PS(P) [en] (javasolt) |
| 750/600                         |                                                 |
| 1050                            |                                                 |
| C250                            |                                                 |
| C252                            |                                                 |
| C351                            |                                                 |
| C352/C300                       |                                                 |
| C450                            |                                                 |
| C451                            |                                                 |
| C550                            |                                                 |
| magicolor 1600W                 |                                                 |
| magicolor 1680MF                |                                                 |
| magicolor 1690MF                |                                                 |
| magicolor 2300W                 |                                                 |
| magicolor 2400W                 |                                                 |
| magicolor 2430 DL               |                                                 |
| magicolor 2480 MF               |                                                 |
| magicolor 2490 MF               |                                                 |
|                                 |                                                 |
|                                 | Vissza Megszakítás Tovább                       |
|                                 |                                                 |

## Majd ismét tovább..

| 2                                                                        | Új nyomtató                                                                                                    |                  |             | ^ _ O X  |
|--------------------------------------------------------------------------|----------------------------------------------------------------------------------------------------|------------------|-------------|----------|
| Telepíthető                                                              | opciók                                                                                                    |                  |             |          |
| Ez a meghajtópro                                                         | gram további hardvereket támogat, amelyeket a nyom                                                                                                    | tató tartalmazha | t.          |          |
| Paper Sources:<br>Befejező:<br>Punch Kit:<br>Saddle Kit:<br>Printer HDD: | Nincs  Nincs  Ni |                  |             |          |
|                                                                          |                                                                                                    | Vissza           | Megszakítás | Tovább   |
|                                                                          | Úi nyomtató                                                                                                    |                  |             | • • •    |
| Nvomtató le                                                              | írása                                                                                                    |                  |             |          |
| A nyomtató röv                                                           | id elnevezése, például: "laserjet"                                                                                                    |                  |             |          |
| KONICA-MINC                                                              | LTA-500-420-360                                                                                                    |                  |             |          |
| <b>Leírás</b> (nem köte<br>Közérthető leíra                              | elező)<br>is, például: "HP LaserJet kétoldalas nyomtatással"                                                                                                    |                  |             |          |
| KONICA MINC                                                              | LTA 500/420/360                                                                                                    |                  |             |          |
| Hely (nem kötel)<br>Közérthető hely                                      | ező)<br>megadás, például: "1-es labor"                                                                                                    |                  |             |          |
|                                                                          |                                                                                                    |                  |             |          |
|                                                                          |                                                                                                    |                  |             |          |
|                                                                          |                                                                                                    |                  |             |          |
|                                                                          |                                                                                                    |                  |             |          |
|                                                                          |                                                                                                    |                  |             |          |
|                                                                          |                                                                                                    |                  |             |          |
|                                                                          |                                                                                                    | Vissza           | Megszakítás | Alkalmaz |

Utolsó lépés, a nyomtató elnevezése tetszés szerint. Majd alkalmazzuk.

|         |            |                           | ~ | × |
|---------|------------|---------------------------|---|---|
| ?       | Szeretne n | yomtatni egy tesztoldalt? |   |   |
| 😣 Mégse |            | Tesztoldal nyomtatása     | 3 |   |

Lesz lehetőségünk tesztoldalt nyomtatni. (opcionális)

### Ezzel sikeresen befejeződött a konfiguráció.

|                  | 📄 Nyomtatók - localhost |       |      |        |         | ^ | - |   | × |
|------------------|-------------------------|-------|------|--------|---------|---|---|---|---|
| Kiszolgáló       | Nyomtató                | Nézet | Súgó |        |         |   |   |   |   |
| Hozzáac          | iás 👻                   | Ċ     |      | Szűrő: | ۹       |   |   | € | 3 |
| KOI<br>MINOLTA-: | NICA-<br>500-420-360    | D     |      | Safe   | q-ysoft |   |   |   |   |
| Csatlakoztat     | va ide: loca            | lhost |      |        |         |   |   |   |   |

Amennyiben főképpen Safeq nyomtatóval szeretnénk nyomtatni érdemes beállítani alapértelmezett nyomtatónak.

A kártyánk a nyomtatókhoz érintését követően el fog kezdődni a nyomtatás.